# 采购商后台操作指导流程图

## 第一步:输入碧水蓝天环保平台官网地址,点击登陆按钮

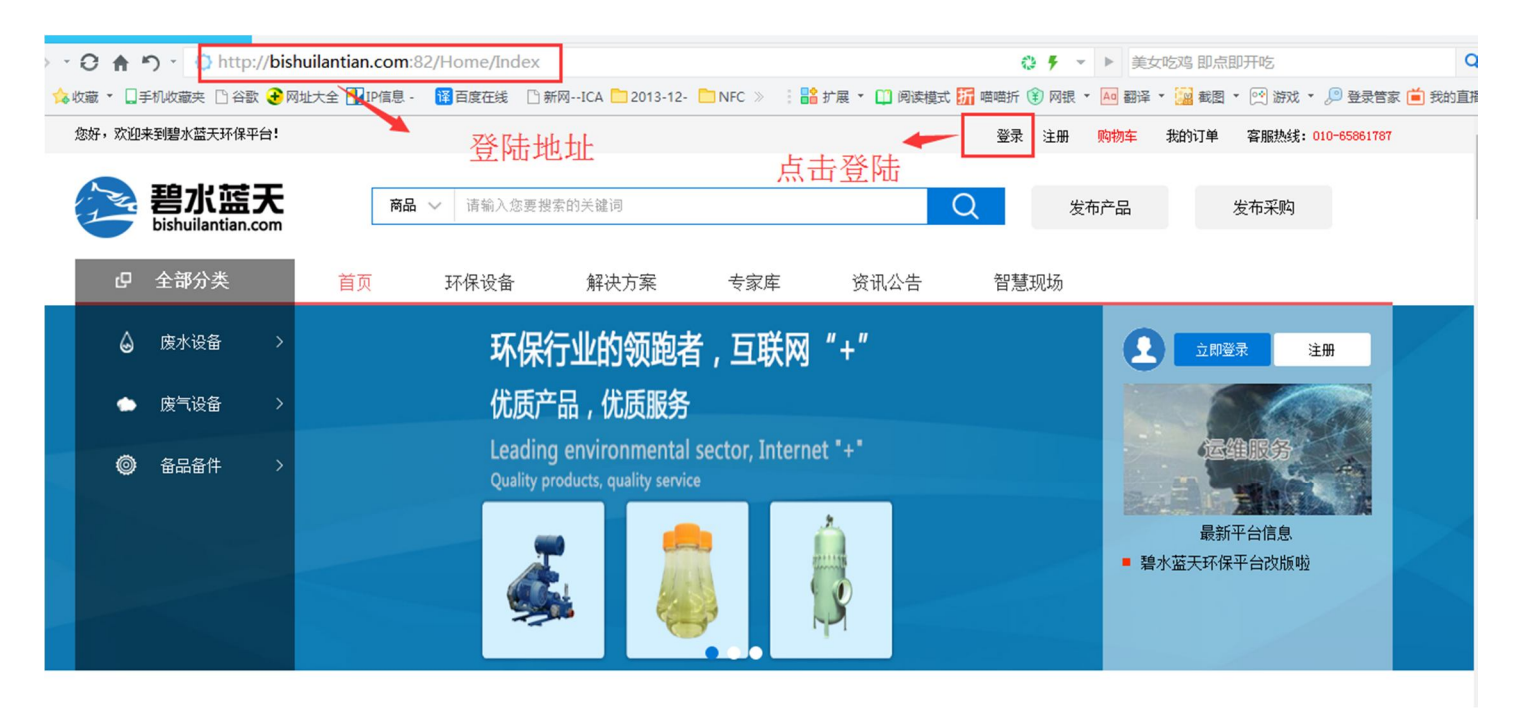

新版测试地址:http://bishuilantian.com:82/User/Login

## 第二步:输入用户名和密码登陆进入会员后台

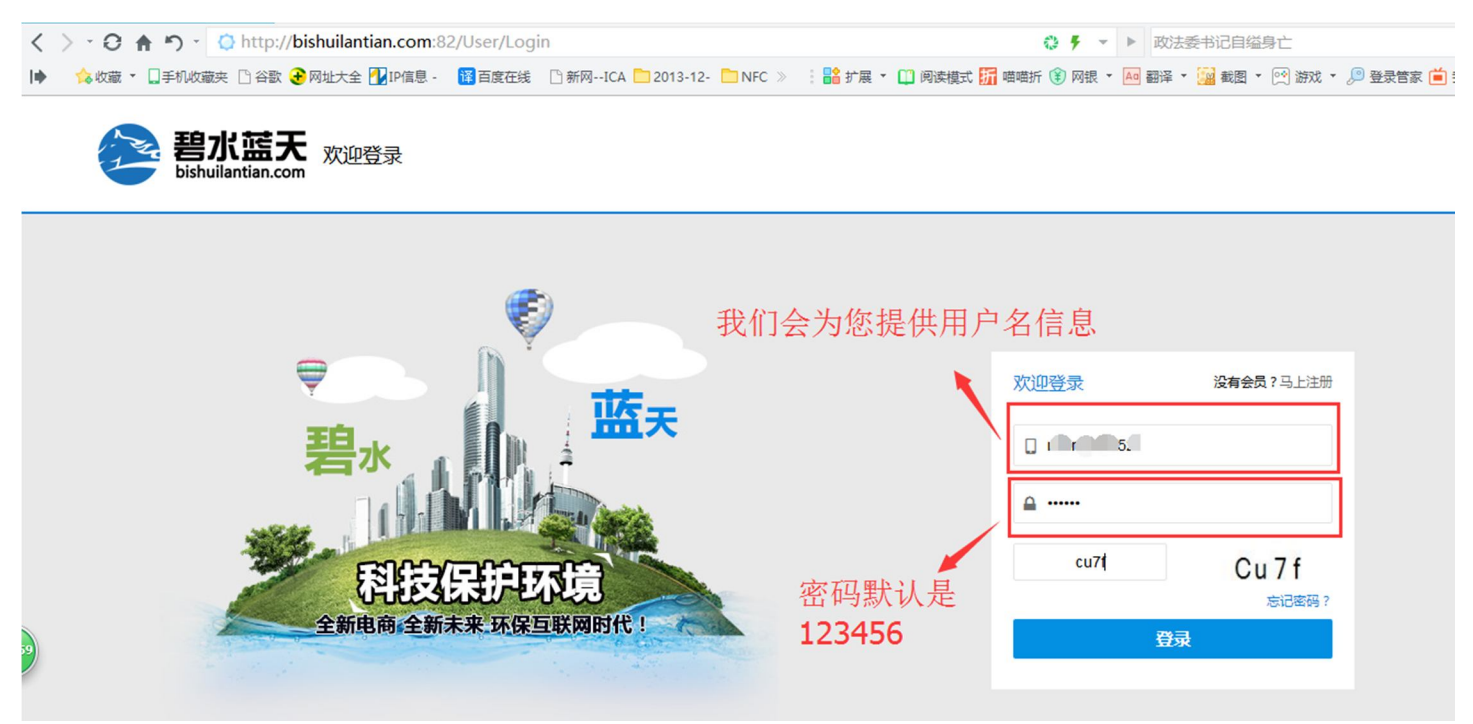

## 第三步:点击会员中心

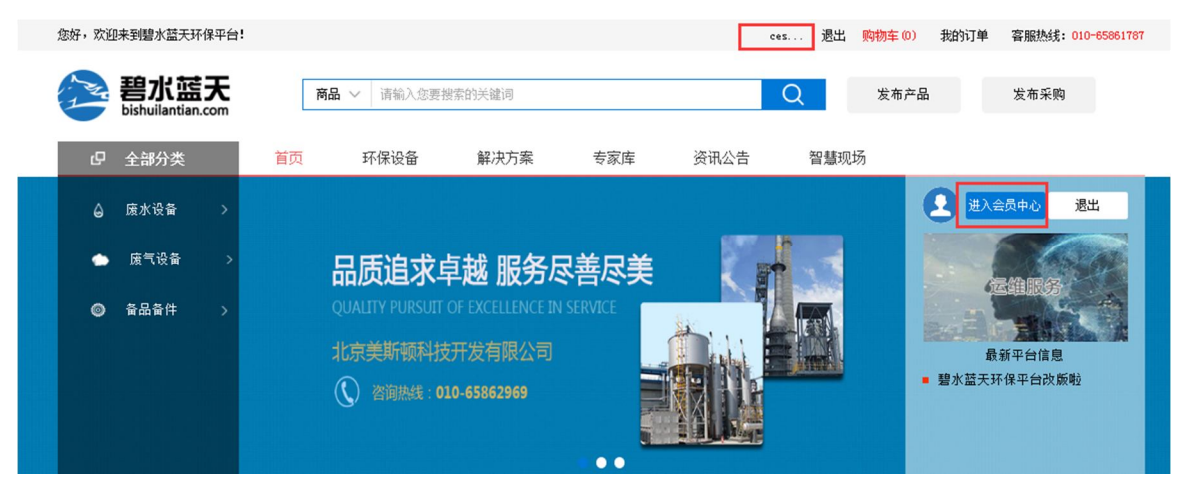

输入用户名和密码进入之后,点击会员中心

#### 第四步:绑定会员企业的邮箱和手机信息

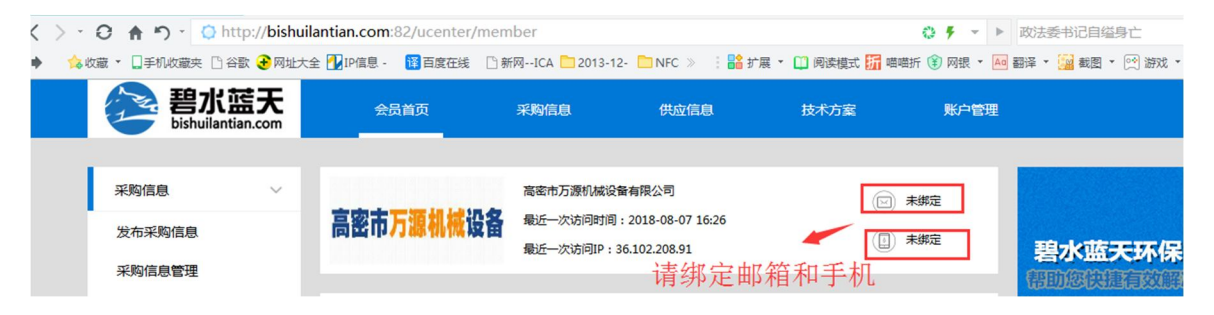

#### 第五步:完善公司信息和联系方式

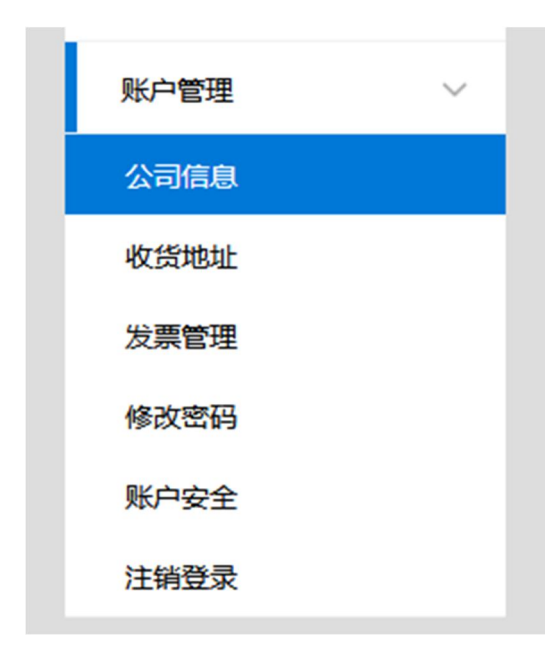

## 公司信息:

| 公司信息    | 联系我们                   |       |       |                          |       |      |
|---------|------------------------|-------|-------|--------------------------|-------|------|
| 公司名称:   | 高密市万源机械设备有限公司          |       |       |                          |       |      |
| 所在地区:   | 山东 🔻 潍坊市               | ▼ 高密市 | •     |                          |       |      |
| 公司地址:   | 请输入公司地址                |       |       |                          |       |      |
| 公司LOGO: | 高密市 <b>万源机械设备</b> 选择文件 | ]未选文件 | 营业执照: | 高密市 <mark>万潭机械</mark> 设备 | 选择文件: | 未选文件 |
| 法人:     | 请输入法人                  |       | 开户行:  | 请输入开户行                   |       |      |
| 银行账号:   | 请输入开户行账号               |       | 主营产品: | 请输入主营产品                  |       |      |
| 主营品牌:   | 请输入主营品牌                |       | 员工人数: | <b>20</b> 人以下            | •     |      |
| 年产值:    | 请输入员年产值                | 万元    | 联系人:  | 请输入联系人                   |       |      |
|         | 请输入联系电话                |       |       |                          |       |      |

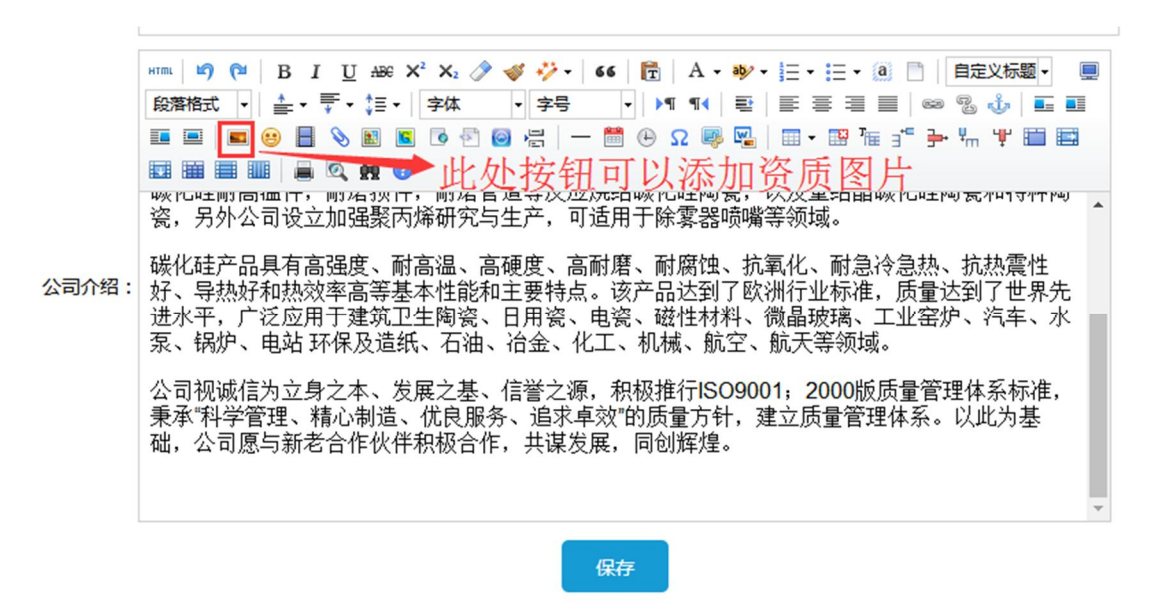

#### 联系信息:

#### 联系我们

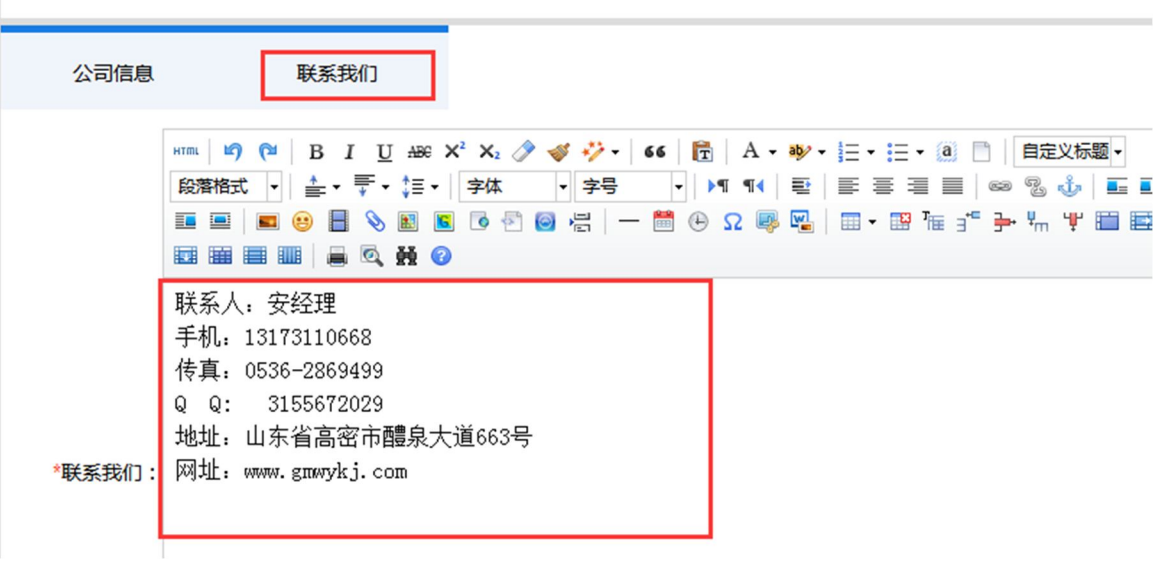

注明:公司信息越完善,我们采购优先推荐的机会就会更多,请尽量把缺少的信息都完善好。

#### 修改密码:(当您内容完善好,请及时修改初始密码)

|    | 账户管理 | ~ |
|----|------|---|
|    | 公司信息 |   |
|    | 收货地址 |   |
| Ι. | 发票管理 |   |
|    | 修改密码 |   |
| Ľ  | 账户安全 |   |
|    | 注销登录 |   |

发布采购信息:

| 采购信息   | ~ | 发布采购信息                                                                  |
|--------|---|-------------------------------------------------------------------------|
| 发布采购信息 |   | * <b>/ 信白/- 55</b>                                                      |
| 采购信息管理 |   |                                                                         |
| 计划采购管理 |   | 采购单:   选择文件 未选文件                                                        |
| 我的采购订单 |   | * <b>联系人</b> : 请输入联系人 * <b>联系电话:</b> 请输入联系电话                            |
| 设备运维管理 |   | *联系手机: 请输入联系手机 *截止日期: 请选择采购截止日期                                         |
| 我的留言   |   | **** ** (** B I U #** X' X: グ ダ ジ・ 66 情 A・ ジ・ 注・ 注・ 通 🗋 自定义振动・          |
| 供应信息   | ~ | 段階格式・                                                                   |
| 商品发布   |   |                                                                         |
| 商品管理   |   | ·<br>·<br>·<br>·<br>·<br>·<br>·<br>·<br>·<br>·<br>·<br>·<br>·<br>·<br>· |
| 商品认证   |   | 调儿音不应问题 不应自然云东 时间状示心                                                    |
| 店铺留言   |   |                                                                         |

采购商可以通过左侧发布采购信息栏目进行采购信息的发布,同时采购管家会第一时间获取您的采购

需求,来为您尽快开展采购服务。

采购信息管理:

可以对已经发布的采购信息进行编辑和修改

| 采购信息             | ~ | 待审核采购信息 |      |             |             |            |       |
|------------------|---|---------|------|-------------|-------------|------------|-------|
| 发布采购信息<br>采购信息管理 |   | 待审核     | 审核通过 | 审核未通过       | 已过期         |            |       |
| 计划采购管理           |   | 标题      | 联系人  | 联系电话        | 联系手机        | 截止日期       | 操作    |
| 我的采购订单           |   | 采购濾布    | 李小姐  | 15801517274 | 15801517274 | 2018-08-31 | 编辑 删除 |
| 设备运维管理           |   |         |      |             |             |            |       |
| 我的留言             |   |         |      |             |             |            |       |

## 同时审核通过的采购订单会收到相关的报价单信息

| 审核通过采购信息           |      |     |          |             |            |     |        |
|--------------------|------|-----|----------|-------------|------------|-----|--------|
| 待审核                | 审核通过 |     | 审核未      | 通过          | 已过期        |     |        |
| 标题                 | 联系人  | Ę   | 关系电话     | 联系手机        | 截止日期       | 报价单 | 操作     |
| 工程项目电气/电信<br>类材料采购 | 武佰虎  | 185 | 16976749 | 18516976749 | 2018-09-15 | 1   | 洋情  删除 |

### 计划采购管理:

## 前台提交计划采购需求,会员后台可以查看管理计划采购清单,并对计划采购进行编辑修改

| 采购信息 ~ | 计划采购管理  |                     |         |            |      |      |    |
|--------|---------|---------------------|---------|------------|------|------|----|
| 发布采购信息 | 商品名称:   |                     | 计划采购时间: |            | ]-[  |      | 捜索 |
| 计划采购管理 |         | 商品信息                | 价格      | 计划采购时间     | 采购数量 | 采购金额 | 操作 |
| 我的采购订单 | - Telle | <b>涤纶濾布</b><br>涤纶濾布 | ¥800    | 2018-08-24 | 1    | ¥800 | 删除 |
| 我的留言   |         |                     |         |            |      |      |    |

## 我的采购订单:

#### 可以针对已采购订单的信息进行管理和分类查看汇总

| 采购信息             | 我的采购订单 |       |         |       |     |    |
|------------------|--------|-------|---------|-------|-----|----|
| 发布采购信息<br>采购信息管理 | 全部     | 待付款   | 待收货     | 已完成   | 已取消 |    |
| 计划采购管理           | 订单号:   | 商品名称: |         | 下单时间: | -   | 捜索 |
| 我的采购订单           |        |       | 沿方江南    | 6/2月1 |     |    |
| 设备运维管理           |        |       | (文行) [4 |       |     |    |
| 我的留言             |        |       |         |       |     |    |

#### 设备运维管理:

可以针对前台申请的设备运维服务申请表单,进行采购会员后台的查看和浏览。

| 采购信息   | $\sim$ | 设备运维管理 |     |             |         |     |    |
|--------|--------|--------|-----|-------------|---------|-----|----|
| 发布采购信息 |        | 运维产品名称 | 联系人 | 联系电话        | 详细说明    | 状态  | 操作 |
| 计划采购管理 |        | 减速机维护  | 李小姐 | 15801517274 | 减速机运维维护 | 已提交 | 删除 |
| 我的采购订单 |        | L      |     |             |         |     |    |
| 设备运维管理 |        |        |     |             |         |     |    |
| 我的留言   |        |        |     |             |         |     |    |

## 我的留言:

用于查看采购商会员选择合适的供应商店铺的留言信息,便于后期查看意向店铺的信息。

| 采购信息   | ~ | 我的留言                      |                      |         |                  |
|--------|---|---------------------------|----------------------|---------|------------------|
| 发布采购信息 |   | <b>询价公司:</b> 雷力(苏州)阀门有限公司 | <b>咨询产品:</b> 蒸汽电磁阀询价 | 联系人:李小姐 | 联系电话:18510064120 |
| 计划采购管理 |   | 详细说明:蒸汽电磁阀请给与报价信息         |                      |         |                  |
| 我的采购订单 |   |                           |                      |         |                  |
| 设备运维管理 |   |                           |                      |         |                  |
| 我的留言   |   |                           |                      |         |                  |

## 备注说明:

如果您对会员操作还有哪些疑问,请联系招商热线:18510068127,我们会及时为您解答各种操作

问题!